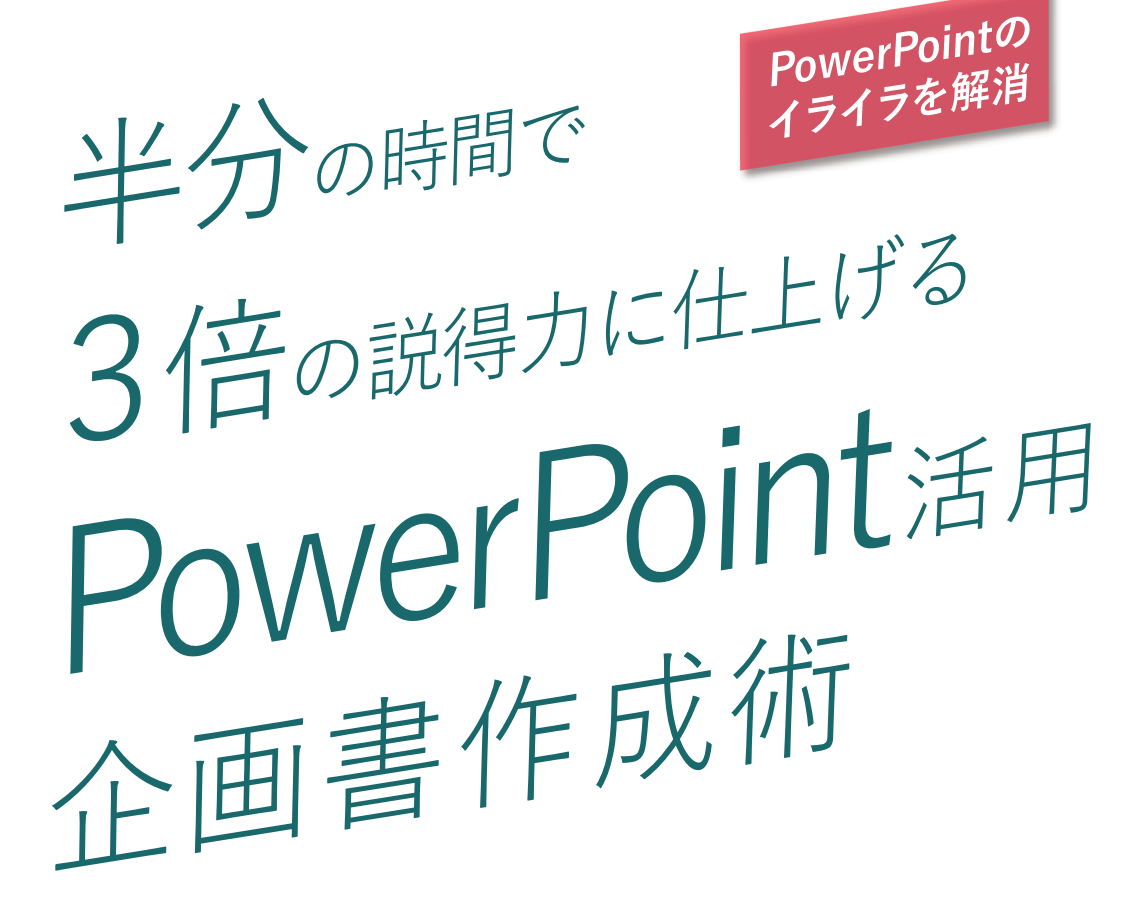

小湊 孝志 著

())宣伝会議

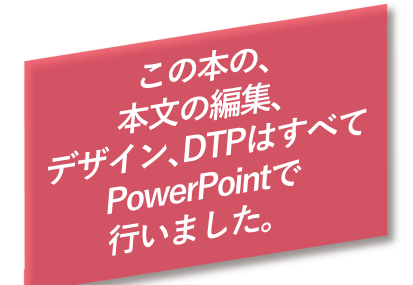

#### 注意

- 本書に記載のソフトウェアの情報については、2017年1月現在のものにもとづいています。Microsoft PowerPointについては、2013 for Windowsを基本に記述しています。PowerPoint 2010で、個別の設定が必要な機能については対処法を記載しています。
- ●本書に記載のソフトウェアについては、その機能や動作を保証するものではありません。
- ●本書に記載されている会社名、製品名などは、一般に各社の商標もしくは登録商標です。スライドのサンプル例として記載している会社名、製品名、ロゴマーク、キャラクターなどは架空のものであり、実在するものとは一切関係ありません。

# はじめに

今やビジネスから教育の現場まで、欠かせないものになっている PowerPoint。その使用シーンはさまざまに広がっており、プレゼン テーション観点での印象深いスライド作りを解説した本も多く出版さ れています。とはいえ、日常的にビジネスの現場で求められる企画書 や提案書は、都合よくシンプルなスライドばかりではありません。

一般的にスライドは、情報が複雑になればなるほど、相手に理解し てもらうことが難しくなります。にもかかわらず、テキストが意図し ないところで改行されたり、レイアウトが揃っていなかったり、図形 の大きさもまちまちだったり、箇条書きさえ揃っていなかったり…。 そんなスライドが蔓延した結果、「パワポっぽい」とは、決してほ め言葉として使われていません。

では、普段からPowerPointを使っている方で、具体的に使い方を 教えてもらって、細かい操作方法を理解している方はどのくらいいる でしょうか? 思い通りのレイアウトができなくて、資料作りにかけて いる時間の半分を、試行錯誤に費やしていませんか?

私自身、グラフィックデザイナーとして25年以上の経験の中で、 PowerPointは、扱いにくいという先入観もあり、長い間使ったこと のないツールでした。しかし、使えば使うほど、その機能は豊富で、 文字組みの制御のしやすさだけでなく、画像の加工機能、さまざまな データ形式への展開性など、PowerPointは魅力にあふれています。

本書では、PowerPointの操作の基本から一歩踏み込んで、文字や 色、図形といった要素に対して、機能の紹介にとどまらず「何ができ るか」を、詳しく解説します。目的に応じた機能をきちんと理解して 操作すれば、時間も短縮できるだけでなく、今までの何倍も資料が印 象的になるはずです。資料がきれいになることで、正しいコミュニ ケーションを促し、次のステップへ議論を進め、ビジネスの強力な味 方になることでしょう。

小湊孝志

| はじめに   |                             |     |
|--------|-----------------------------|-----|
| ●本書を読む | ご前の確認:リボンのタブ一覧              | 7   |
| ●第1章   | パッと見て伝わる文字の使い方              | 11  |
| • 第2章  | 箇条書きの違和感は、読む気をなくさせる         | 19  |
| ●第3章   | 文字でイメージを強調する                | 31  |
| ●第4章   | 色には、その色である理由がある             | 41  |
| ●第5章   | 変幻自在の図形で印象付ける               | 57  |
| ●第6章   | 作業を圧倒的に時短する                 | 71  |
| ●第7章   | プロ並みの表現も? 画像加工のテクニック        | 87  |
| ●第8章   | SmartArtは説得力の宝庫             | 101 |
| ●第9章   | 印刷、プレゼン時に役立つ表示              | 107 |
| ●第10章  | 統一感を一発で再現するスライドマスター         | 113 |
| ●第11章  | Excelとは違う、表組みのテクニック         | 129 |
| ●第12章  | PowerPointで絵が描ける! 結合の使い方    | 135 |
| ●第13章  | PowerPointでここまでできる!3D画像の作り方 | 143 |
| ●第14章  | 資料を外に出す前の最終チェック             | 153 |

| ●本書を読む前の確認:リボンのタブ一覧                | 7        |
|------------------------------------|----------|
| ■ ホーム                              |          |
| ■ 描画ツール:書式                         |          |
| ■ 図ツール:書式                          |          |
| ■ 挿入                               |          |
| ■ 表示                               |          |
| ■ デザイン                             |          |
| ■ 校閲                               |          |
| ■ 画面切り替え、アニメーション、スライドショー           |          |
| ● 第1音 パッと目て伝わる文字の使い方               | 11       |
|                                    | 14       |
|                                    |          |
|                                    |          |
|                                    | 10<br>17 |
| ■ 央奴子の入力は必ず 手用入力で                  |          |
| ■ 読みやすい又子組み                        | 18       |
| ●第2章 <b>箇条書きの違和感は、読む気をなくさせる</b>    | 19       |
| ■ 改行の使い分けと段落の設定について                |          |
| ■ 行間を正しく設定する                       |          |
| ■ 段落間の間隔を組み合わせる                    |          |
| ■ インデントを減らす/増やす                    |          |
| ■ 箇条書きと段落番号の設定                     |          |
| ■ 左右、中央、両端揃え、均等割り付け                |          |
| ■ 長文のブロックは、両端揃えで                   |          |
| ■ 文字列の方向                           | 27       |
| ■ 文字の配置                            |          |
| ■ 段組みの設定                           |          |
| ■ 禁則処理と句読点のぶら下げ                    | 28       |
| ■ ルーラーを使った文字の整列                    |          |
| ■ タブセレクターとTabキーで、一発整列する            |          |
| ●第3章 文字でイメージを強調する                  | 31       |
| ■ 「フォント」で設定できること                   |          |
| <ul> <li>■ 文字の効果とは</li> </ul>      |          |
| <ul> <li>■ 文字間を詰める</li> </ul>      |          |
| <ul> <li>個別に選択して文字間を詰める</li> </ul> |          |
| ■ 上付きや下付きの文字を同一テキスト内に収める           |          |
| <ul> <li>長体、斜体をかけて印象を強く</li> </ul> |          |
| <ul> <li>文字の色を透明にする</li> </ul>     |          |
| ■ 文字を円弧に沿わせる                       |          |
| ■ さまざまな文字の効果                       |          |
|                                    |          |

| ●第4章 色には、その色である理由がある            | 41 |
|---------------------------------|----|
| ■ 色み。鮮やかさ。明るさ。色の三属性がルール         | 44 |
| ■ 「赤」は目立つ色か?                    | 44 |
| ■ 三属性を整理した「トーン」の仲間分け            | 45 |
| ■ 色の与えるイメージ                     | 46 |
| ■ 進出色と後退色                       | 47 |
| ■ 資料の色数は3色程度に整理する               | 48 |
| ■ メリハリのポイントは「明度差」               | 50 |
| ■ 心理に同調した色で、理解度を増す              | 51 |
| ■ カラーパレットの構成を理解して、効率的に配色する…     | 52 |
| ■ オリジナルのカラーパレットを登録する            | 54 |
| ■ カラー設定のパラメータ                   | 55 |
| ■ 使用NGな色                        | 56 |
| ■ 作ったカラーパレットは、Excel、Wordで共有する   | 56 |
| ● 第5章 <b>変幻自在の図形で印象付ける</b>      | 57 |
| ■ 図形の設定の基本                      | 60 |
| ■ グラデーションと透明度                   | 61 |
| ■ 図形の回転と方向                      | 61 |
| ■ 変形ツール (黄色い点) でオブジェクトの表情を変える … | 62 |
| ■ 複数の図形にグラデーションをかける             | 66 |
| ■ 色の明るさや、効果の工夫で奥行きのある紙面に        | 66 |
| ■ 既定の設定をする                      | 67 |
| ■ 同じ図形を連続して描く                   | 67 |
| ■ さまざまな図形の効果                    | 68 |
| ■ イラストを描いてみる                    | 70 |
| ■ 図形のプロポーションを維持する               | 70 |
| ● 第6章 <b>作業を圧倒的に時短する</b>        | 71 |
| ■ クイックアクセスツールバーをカスタマイズする        | 74 |
| ■ コマンド選択の例                      | 75 |
| ■ ショートカットで操作を効率化                | 76 |
| ■ オブジェクトを整列する                   | 78 |
| ■ 「揃え」と「整列」を組み合わせる              | 79 |
| ■ 「ガイド」を利用する                    | 80 |
| ■ 「スマートガイド」を利用する                | 80 |
| ■ オブジェクトを反転する                   | 80 |
| ■ 色や効果、文字設定をそのまま複製する            | 81 |
| ■  書式のコピー/貼り付け」を文字に適用する         | 82 |
| ■ 任意で文字の選択範囲を決められる設定            | 82 |
| ■ 色だけを拾う「スポイト」                  | 83 |
| ■ 書式設定を生かしたまま図形を置き換える           | 84 |
| ■ 挿入した画像をそのまま差し替える              | 85 |
| ■ 複雑なオブジェクトを整理する「選択と表示」         | 86 |

| ●第7章 プロ並みの表現も? 画像加工のテクニック                                                                  | 87  |
|--------------------------------------------------------------------------------------------|-----|
| ■ ラスター(ピクセル)画像と、ベクター画像の違い                                                                  | 90  |
| ■ ベクターデータの編集(頂点の編集)                                                                        | 90  |
| ■ AIデータを、PowerPointに取り込んで編集する                                                              | 91  |
| ■ 画像をトリミングする                                                                               | 92  |
| ■ 図形に合わせてトリミングする                                                                           | 92  |
| ■ 画像の色みやコントラストを調整する                                                                        | 93  |
| ■ 画像を切り抜く                                                                                  | 94  |
| ■ アート効果で、絵画のような表情をつける                                                                      | 95  |
| ■ 図形を画像化して、質感をつける                                                                          | 96  |
| ■ 画像を半透明にして合成する                                                                            | 97  |
| ■ 画像を圧縮してファイルを軽くする                                                                         | 98  |
| ■ 加工した画像を保存する                                                                              | 98  |
| ■ 写真を文字の形にトリミングする                                                                          | 99  |
| ■ 画像の圧縮設定を確認する                                                                             | 100 |
| ■ 印刷の設定を確認する                                                                               | 100 |
| ●第8章 SmartArtは説得力の宝庫                                                                       | 101 |
| ■ SmartArtはチャートの宝庫                                                                         | 104 |
| ■ SmartArtをバラバラにする                                                                         | 105 |
| ■ 箇条書きをSmartArtに変換する                                                                       | 106 |
| ● 第9章 印刷 プレゼン時に役立つ表示                                                                       | 107 |
|                                                                                            | 110 |
| = モノクロノリントに回した設定にする                                                                        | 110 |
| <ul> <li>         ・ 備成を整定するセクションと主体表小     </li> <li>         ・ ートキテを方が千田する     </li> </ul> | 111 |
|                                                                                            | 112 |
| ●第10章 <b>統一感を一発で再現するスライドマスター</b>                                                           | 113 |
| ■ スライドマスターとは何か?                                                                            | 116 |
| ■ スライドマスターをカスタマイズする                                                                        | 117 |
| ■ 必要なレイアウトを整理する                                                                            | 117 |
| ■ マスターで、フォントの共通要素を定義する                                                                     | 118 |
| ■ マスターに、共通のデザインをする                                                                         | 119 |
| ■ 不要なレイアウトをすべて削除する                                                                         | 119 |
| ■ 本文用のレイアウトを作る                                                                             | 120 |
| ■ ヘッドラインのある本文用のレイアウトを作る                                                                    | 121 |
| ■ 表紙用のレイアウトを作る                                                                             | 122 |
| ■ 目次用のレイアウトを作る                                                                             | 123 |
| ■ 扉用のレイアウトを作る                                                                              | 124 |
| ■ フリーのレイアウトを作る                                                                             | 124 |
| ■ スライドマスターに名前をつけて登録する                                                                      | 125 |
| ■ 適宜、レイアウトを呼び出してスライドを作成する                                                                  | 126 |
| ■ 臨機応変にレイアウトを追加、カスタマイズする                                                                   | 127 |
| ■ スライドをマージするときの注意                                                                          | 128 |

| • | 第11章 Excelとは違う、表組みのテクニック                                                                                                    | 129                                                                                                    |
|---|----------------------------------------------------------------------------------------------------|----------------------------------------------------------------------------------------------------|
|   | ■ 大まかな表のスタイルを決める                                                                                                    | 132                                                                                                    |
|   | ■ 選択領域ごとに変わるポインタ                                                                                                    | 132                                                                                                    |
|   | ■ 表の詳細を設定する                                                                                                    | 133                                                                                                    |
|   | ■ 罫線を整える                                                                                                    | 134                                                                                                    |
| • | 第12章 PowerPointで絵が描ける!結合の使い方                                                                                                    | 135                                                                                                    |
|   | ■ グラフィック表現を広げる「図形の結合」                                                                                                    | 138                                                                                                    |
|   | ■ 「図形の結合」には順番がある                                                                                                    | 138                                                                                                    |
|   | ■ 図形の向きを垂直に補正する                                                                                                    | 139                                                                                                    |
|   | ■ グループ化との違い                                                                                                    | 139                                                                                                    |
|   | ■ 結合時の注意点                                                                                                    | 139                                                                                                    |
|   | ■ チャートへの応用                                                                                                    | 140                                                                                                    |
|   | ■ ピクトグラムのクリップアートをオリジナルで作る                                                                                                    | 141                                                                                                    |
|   | ■ テキストを編集するときの余白の設定                                                                                                    | 142                                                                                                    |
|   | ■ フリーフォームと頂点の編集との比較                                                                                                    | 142                                                                                                    |
|   |                                                                                                    |                                                                                                    |
| • | 第13章 PowerPointでここまでできる!3D画像の作り方                                                                                                    | 143                                                                                                    |
| • | 第13章 <b>PowerPointでここまでできる!3D画像の作り方</b><br>■ 「3-D書式」を理解する                                                                                                    | 143<br>146                                                                                                    |
| • | <ul> <li>第13章 PowerPointでここまでできる!3D画像の作り方</li> <li>「3-D書式」を理解する</li> <li>クリップアートも立体化で表情を豊かに</li> </ul>                                                                                                    | 143<br>146<br>147                                                                                                    |
| • | <ul> <li>第13章 PowerPointでここまでできる!3D画像の作り方</li> <li>「3-D書式」を理解する</li> <li>クリップアートも立体化で表情を豊かに</li> <li>「3-D回転」を理解する</li> </ul>                                                                                                    | 143<br>146<br>147<br>148                                                                                                    |
| • | <ul> <li>第13章 PowerPointでここまでできる!3D画像の作り方</li> <li>「3-D書式」を理解する</li> <li>クリップアートも立体化で表情を豊かに</li> <li>「3-D回転」を理解する</li> <li>複数の図形をグループ化して立体化する</li> </ul>                                                                                                    | 143<br>146<br>147<br>148<br>149                                                                                                    |
| • | <ul> <li>第13章 PowerPointでここまでできる!3D画像の作り方</li> <li>「3-D書式」を理解する</li> <li>クリップアートも立体化で表情を豊かに</li> <li>「3-D回転」を理解する</li> <li>「3-D回転」を理解する</li> <li>複数の図形をグループ化して立体化する</li> <li>チャート図に応用する</li> </ul>                                                                                                    | 143<br>146<br>147<br>148<br>149<br>150                                                                                                    |
| • | <ul> <li>第13章 PowerPointでここまでできる!3D画像の作り方</li> <li>「3-D書式」を理解する</li> <li>クリップアートも立体化で表情を豊かに</li> <li>「3-D回転」を理解する</li> <li>複数の図形をグループ化して立体化する</li> <li>チャート図に応用する</li> <li>イラストを3-Dで表現する</li> </ul>                                                                                                    | 143<br>146<br>147<br>148<br>149<br>150<br>151                                                                                                |
| • | <ul> <li>第13章 PowerPointでここまでできる!3D画像の作り方</li> <li>「3-D書式」を理解する</li> <li>クリップアートも立体化で表情を豊かに</li> <li>「3-D回転」を理解する</li> <li>複数の図形をグループ化して立体化する</li> <li>チャート図に応用する</li> <li>イラストを3-Dで表現する</li> <li>第14章 資料を外に出す前の最終チェック</li> </ul>                                                                                                    | 143<br>146<br>147<br>148<br>149<br>150<br>151<br>153                                                                                         |
| • | <ul> <li>第13章 PowerPointでここまでできる!3D画像の作り方</li> <li>「3-D書式」を理解する</li> <li>クリップアートも立体化で表情を豊かに</li> <li>「3-D回転」を理解する</li> <li>複数の図形をグループ化して立体化する</li> <li>チャート図に応用する</li> <li>イラストを3-Dで表現する</li> <li>第14章 資料を外に出す前の最終チェック</li> <li>オートコレクト機能の設定を確認する</li> </ul>                                                                                                    | 143<br>146<br>147<br>148<br>149<br>150<br>151<br>153<br>155                                                                                  |
| • | <ul> <li>第13章 PowerPointでここまでできる!3D画像の作り方</li> <li>「3-D書式」を理解する</li> <li>クリップアートも立体化で表情を豊かに</li> <li>「3-D回転」を理解する</li> <li>複数の図形をグループ化して立体化する</li> <li>チャート図に応用する</li> <li>イラストを3-Dで表現する</li> <li>第14章 資料を外に出す前の最終チェック</li> <li>オートコレクト機能の設定を確認する</li> <li>ファイル全体のスペルチェックをする</li> </ul>                                                                                                    | 143<br>146<br>147<br>148<br>149<br>150<br>151<br>153<br>155                                                                                  |
| • | <ul> <li>第13章 PowerPointでここまでできる!3D画像の作り方</li> <li>「3-D書式」を理解する</li> <li>クリップアートも立体化で表情を豊かに</li> <li>「3-D回転」を理解する</li> <li>複数の図形をグループ化して立体化する</li> <li>チャート図に応用する</li> <li>イラストを3-Dで表現する</li> <li>第14章 資料を外に出す前の最終チェック</li> <li>オートコレクト機能の設定を確認する</li> <li>ファイル全体のスペルチェックをする</li> <li>特定の言葉を見つけ出して修正する</li> </ul>                                                                                     | <ol> <li>143</li> <li>146</li> <li>147</li> <li>148</li> <li>149</li> <li>150</li> <li>151</li> <li>155</li> <li>155</li> <li>156</li> </ol> |
| • | <ul> <li>第13章 PowerPointでここまでできる!3D画像の作り方</li> <li>「3-D書式」を理解する</li> <li>クリップアートも立体化で表情を豊かに</li> <li>「3-D回転」を理解する</li> <li>複数の図形をグループ化して立体化する</li> <li>チャート図に応用する</li> <li>イラストを3-Dで表現する</li> <li>第14章 資料を外に出す前の最終チェック</li> <li>オートコレクト機能の設定を確認する</li> <li>ファイル全体のスペルチェックをする</li> <li>特定の言葉を見つけ出して修正する</li> <li>ファイル形式を変更して保存する</li> </ul>                                                            | 143<br>146<br>147<br>148<br>150<br>151<br>153<br>155<br>155<br>156<br>156                                                                    |
| • | <ul> <li>第13章 PowerPointでここまでできる!3D画像の作り方</li> <li>「3-D書式」を理解する</li> <li>クリップアートも立体化で表情を豊かに</li> <li>「3-D回転」を理解する</li> <li>複数の図形をグループ化して立体化する</li> <li>チャート図に応用する</li> <li>イラストを3-Dで表現する</li> <li>第14章 資料を外に出す前の最終チェック</li> <li>オートコレクト機能の設定を確認する</li> <li>ファイル全体のスペルチェックをする</li> <li>特定の言葉を見つけ出して修正する</li> <li>ファイル形式を変更して保存する</li> <li>PDF変換のバリエーション</li> </ul>                                     | 143<br>146<br>147<br>148<br>149<br>150<br>151<br>155<br>155<br>156<br>156<br>156                                                             |
| • | <ul> <li>第13章 PowerPointでここまでできる!3D画像の作り方</li> <li>「3-D書式」を理解する</li> <li>クリップアートも立体化で表情を豊かに</li> <li>「3-D回転」を理解する</li> <li>複数の図形をグループ化して立体化する</li> <li>チャート図に応用する</li> <li>イラストを3-Dで表現する</li> <li>第14章 資料を外に出す前の最終チェック</li> <li>オートコレクト機能の設定を確認する</li> <li>ファイル全体のスペルチェックをする</li> <li>特定の言葉を見つけ出して修正する</li> <li>ファイル形式を変更して保存する</li> <li>PDF変換のバリエーション</li> <li>PowerPoint形式のまま、セキュリティをかける</li> </ul> | 143<br>146<br>147<br>148<br>150<br>151<br>153<br>155<br>155<br>156<br>156<br>157<br>158                                                      |

# パッと見て伝わる文字の使い方

1

文字組みが暴れない、テキストボックスの正しい設定を学ぶ

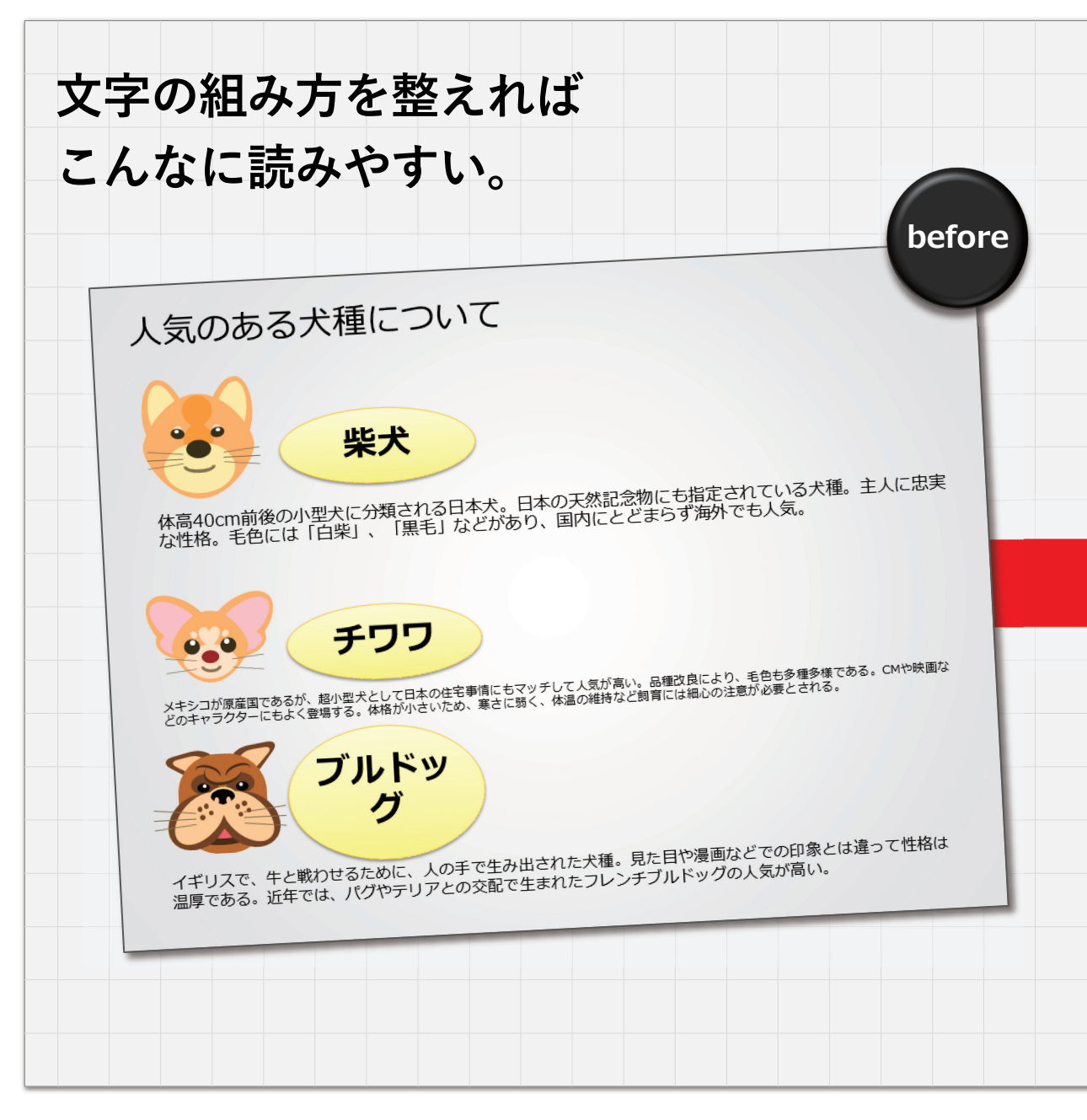

# パッと見て伝わる文字の使い方

文字組みが暴れない、テキストボックスの正しい設定を学ぶ

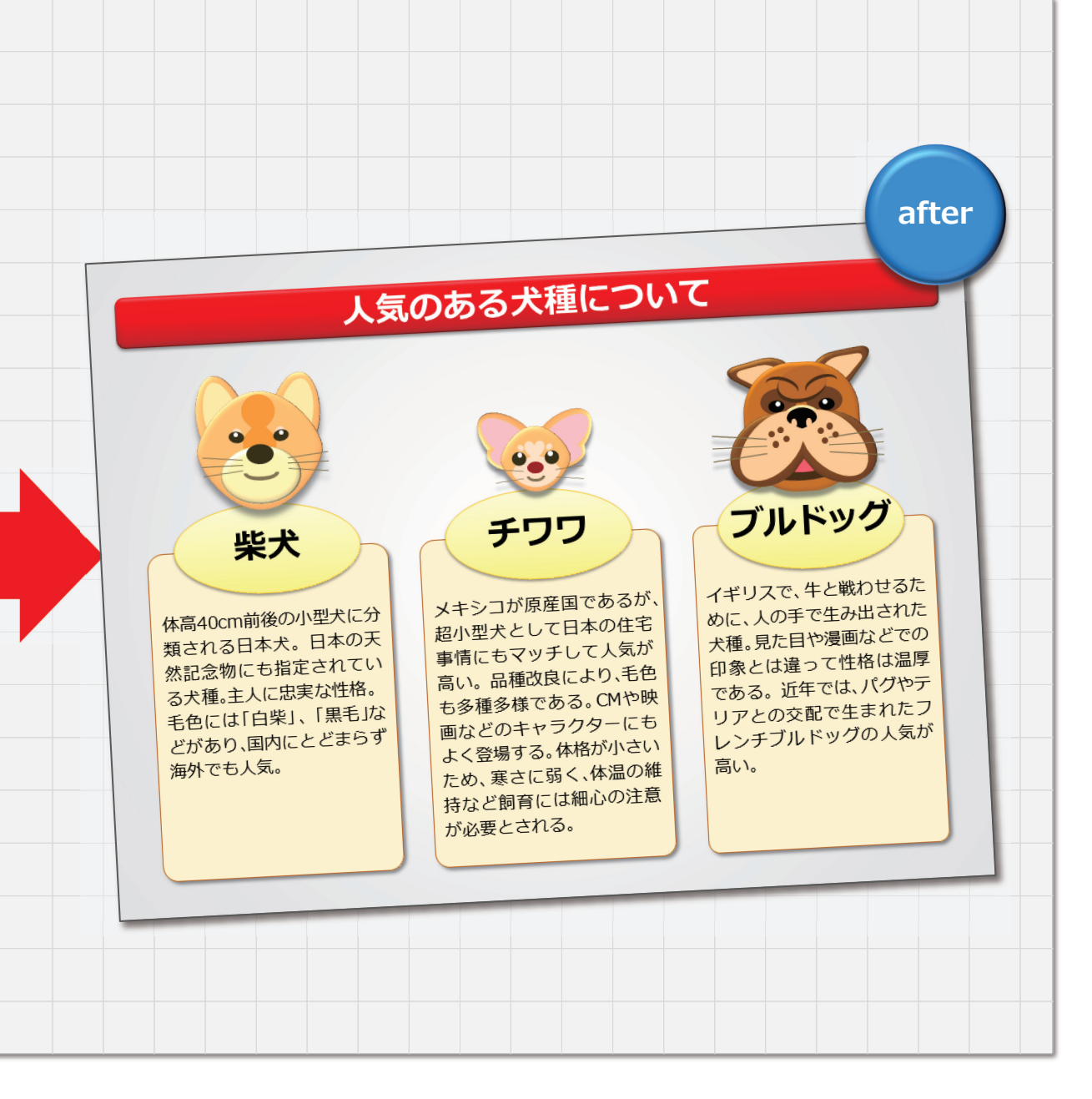

文字の読みやすさに配慮することは、資料作成の基本です。だらだらと長い文章は読む気をな くす原因になります。また、単語の途中で改行されたり、文字の大きさのバランスがバラバラ だったりすると読み手は集中力をなくしてしまいます。こういった現象のほとんどは、「テキ ストボックス」の設定が正しくされていないことに原因があります。

力技でオブジェクトを重ねるなどの解決法では、データを煩雑にしてしまい、さらに編集しに くいものにするだけです。テキストの改行設定や、図形内での余白の設定などを正しく行うこ とで、整然としたレイアウトにすることができます。

### 📕 テキストボックス

テキストを選択して右クリック→図形の書式設定→図形のオプ ション→テキストボックスを表示します。文字の組み方を調整する さまざまな機能があります。最初は煩雑に感じるかもしれませんが、 文字の整っていないスライドは読む気をなくす最大の要因といって も過言ではありません。基本として必ず押さえておきましょう。

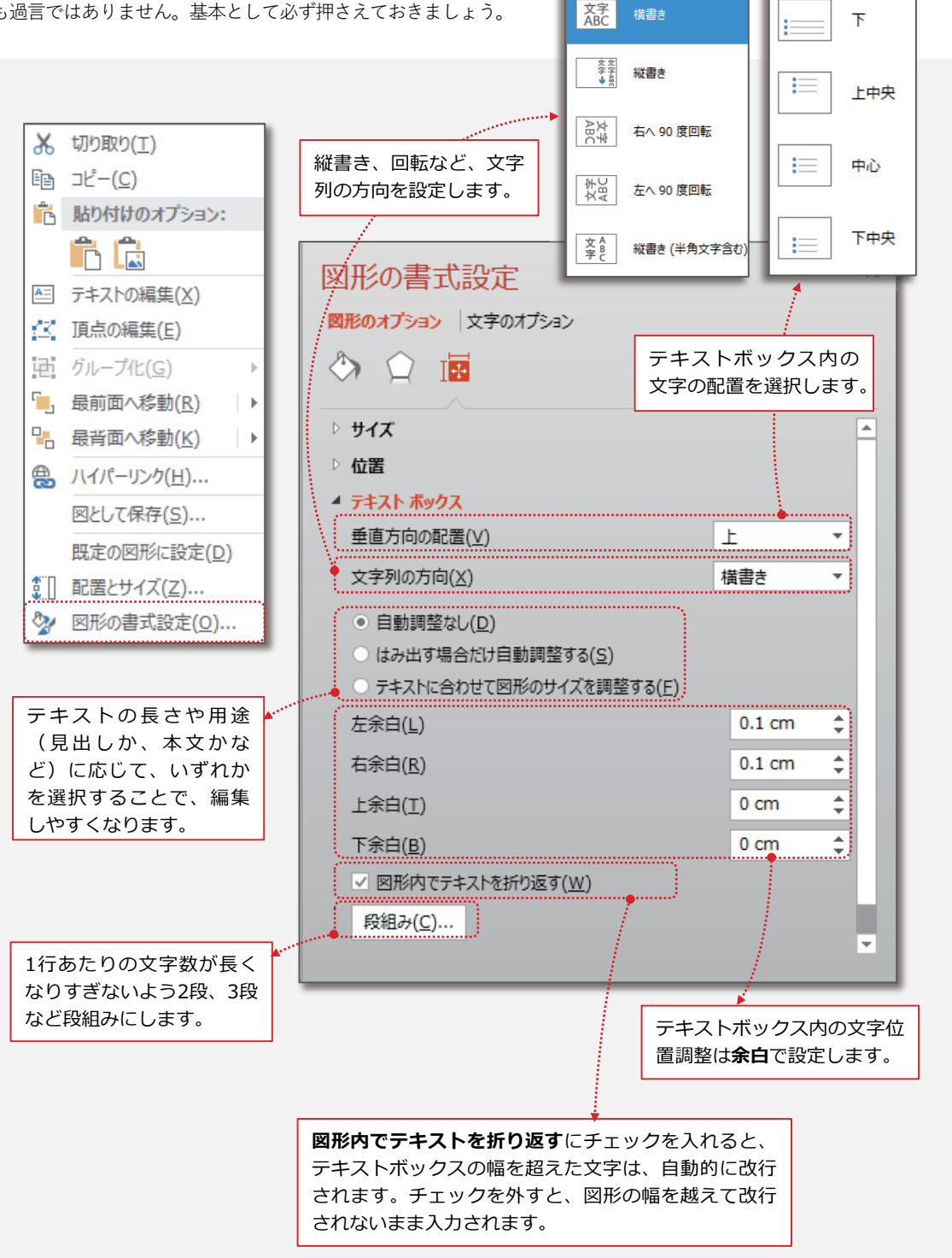

上下中央

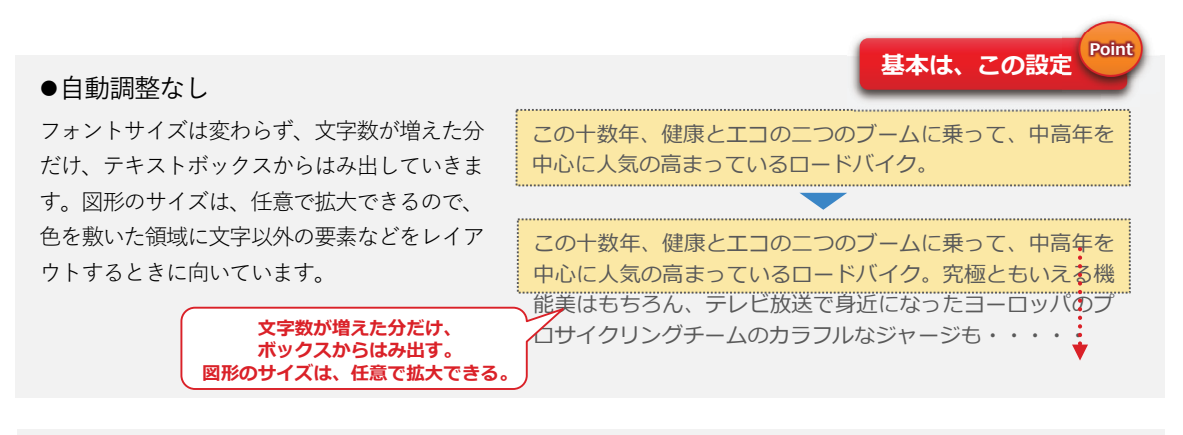

#### ●はみ出す場合だけ自動調整する

文字数が増えて、テキストボックスがいっぱ いになると、ボックスに収まるようにフォン トサイズが自動的に縮小されます。レイアウ トを変えずに1行で収めたいタイトルなどに は適しています。

# ●テキストに合わせて 図形のサイズを調整する

文字数が増えるにしたがって、フォントサイズは変えずに、文字を図形内に収めるように 図形のサイズが自動調整されます。テキストの領域がわかりやすいので長めの本文などで 使用するとよいでしょう。

史用するとよいでしょう。

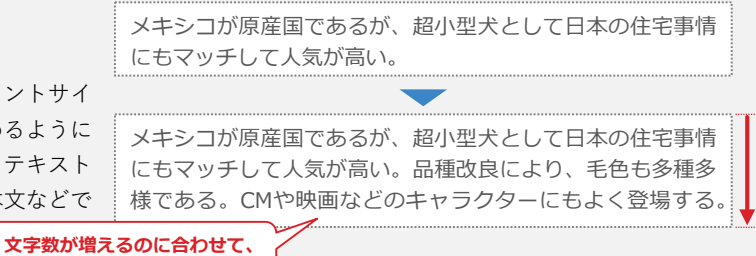

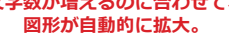

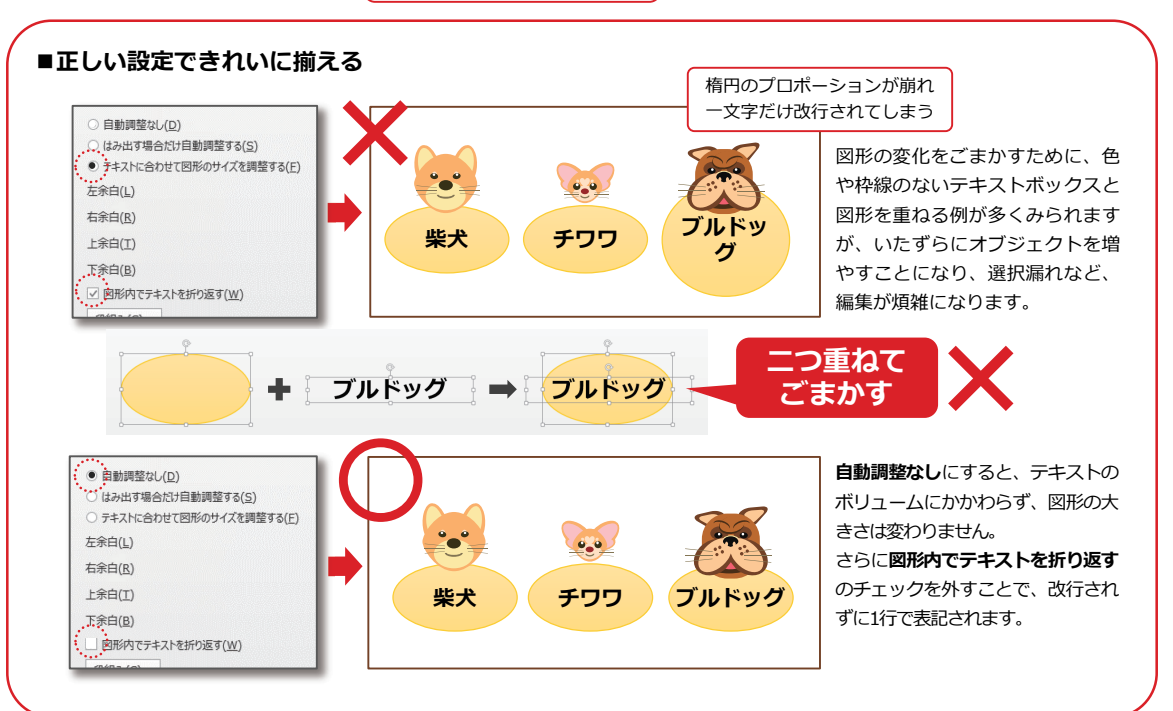

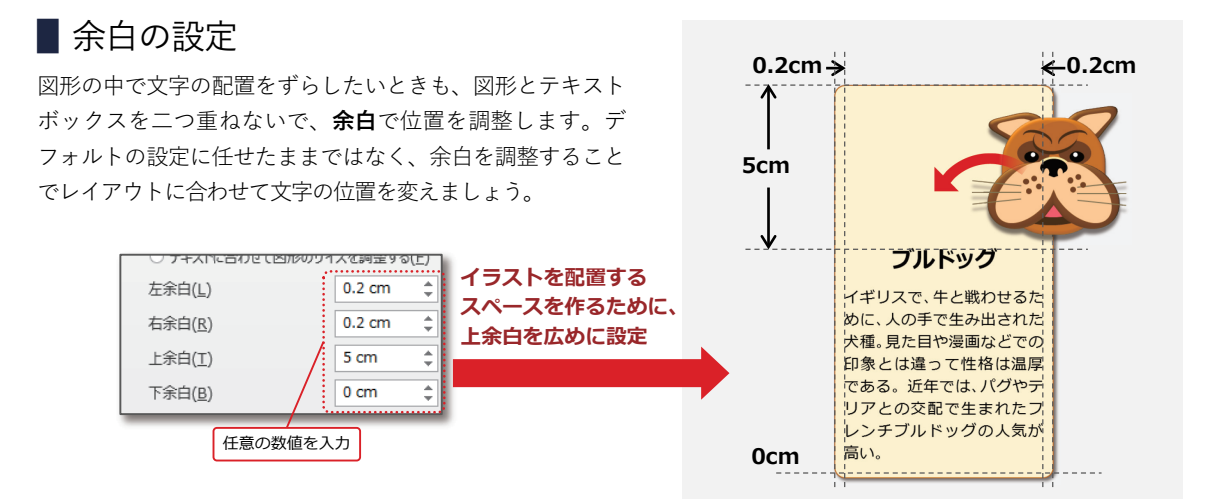

# ■フォントは「声」で選ぶ

OSのバージョンアップとともに、PowerPointでも、デ フォルトでたくさんのフォントが選べるようになってきま した。ただ、無秩序にたくさんの種類のフォントを使って 資料を制作すると、統一感がなく印象が散漫になりやすい ので、なるべく一つのフォントで統一するのが望ましいと いえます。 ではどんなフォントを選べばよいか。文字は「言葉」です。 文字からイメージする「声」を想像して見つめてみると、 おのずとフォントが決まってくるでしょう。その中で「メ イリオ」が、クセがなくて読みやすく、企画書や提案書な どに適した、扱いやすいフォントといえます。

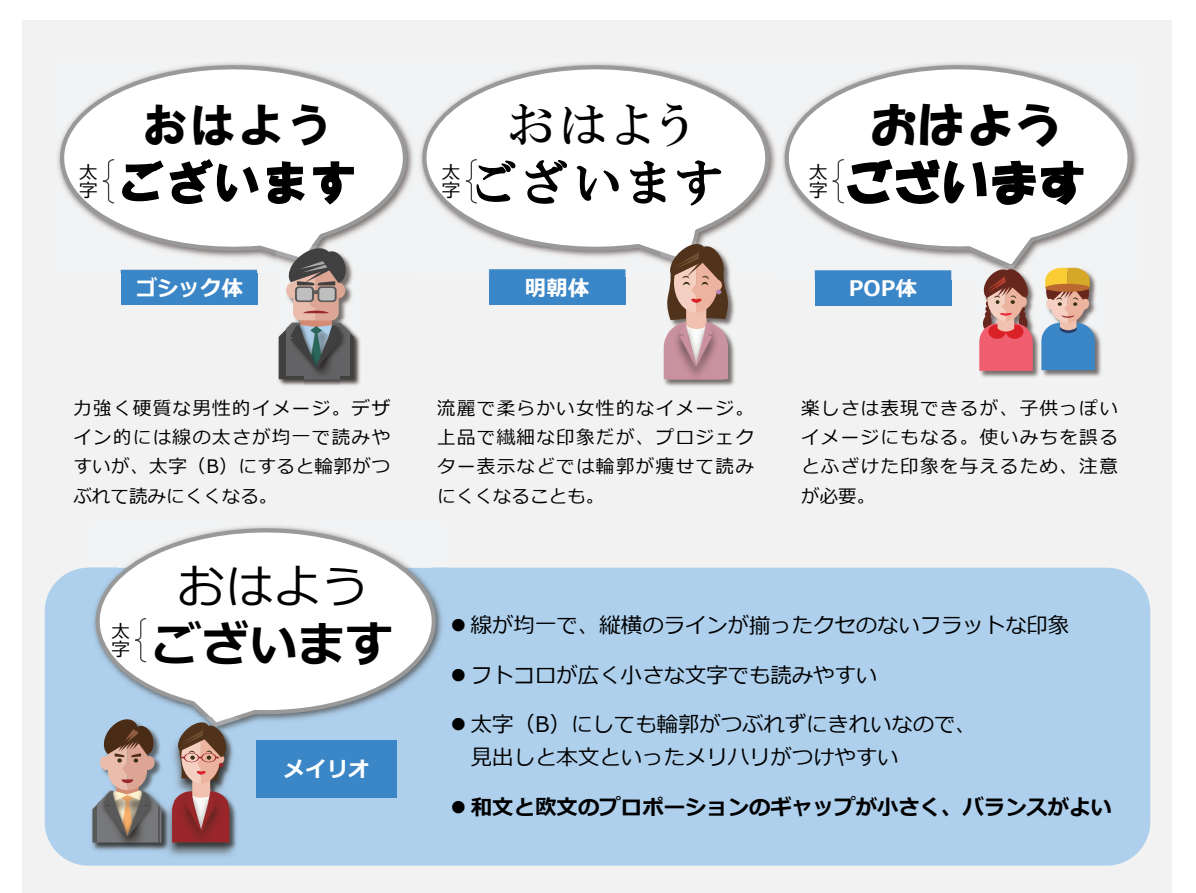

## ■ 英数字の入力は必ず半角入力で

PowerPointには、自動的に単語のスペルミスをチェック する機能があり、ミススペルをした部分には、赤い波線が 表示され、ひと目でわかるようになっています。しかし、 このスペルチェック機能は、正しく「半角入力」された英 単語にしか機能しません。本来アルファベットには半角し かないので、「全角入力」は欧文として認識されないため です。一般的な和文フォントではアルファベットのプロ ポーションの横幅が狭いものが多いため、全角変換でバ ランスを取っている例が多くみられます。このような場合 にはスペルチェックが機能しないので注意しましょう。ま たスライドマスターで、英数字用のフォントを別に指定し ていても、「全角変換(F9)」してしまうと、和文フォン トになってしまい、やはりスペルチェックが機能しません。 (英語、日本語以外のスペルチェックをする場合は、ファ イルタブ→オプション→言語から、その言語をインストー ルする必要があります。)

■MS Pゴシックの例

いまやマラソンのトレーニングには常識と なっているLSD(Long Slow <u>Distanse</u>)を、 冬季の練習のメインメニューとして取り入 英数字は正しく 半角入力すること

いまやマラソンのトレーニングには常識と なっているLSD(Long Slow Distanse) を、冬季の練習のメインメニューとして取り

いまやマラソンのトレーニングには常

識となっているLSD(Long SI

ow Distanse)を、冬季の練

赤い絨毯Red carpet

正しくは「Distance」です。左のように正しく半角入力されているとスペルミスの箇所には赤い波線が表示されますが、右のように全角入力だと機能せず、スペルミスがスルーされてしまいます。

1

Î

■メイリオの例

いまやマラソンのトレーニングには常 識となっているLSD(Long Slow Distanse)を、冬季の練習のメインメ

メイリオは、半角で入力した英数字と和文とのバランスがよい フォントです。反対に全角入力すると、文字間が広くアンバラン スになります。

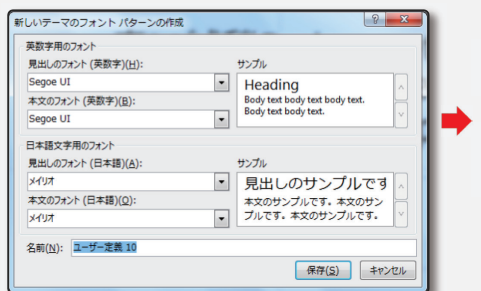

|      | メイリオ        | メイリオ(半角) |  |
|------|-------------|----------|--|
|      |             |          |  |
| テい紡  | 毯Red carpet |          |  |
| メイリオ | Segoe UI    |          |  |
| メイリオ | Segoe UI    |          |  |

和英組み合わせてフォントパターン(117ページ)を作っても、 全角変換してしまうと、和文フォントになってしまいます。

メイリオを使うときの注意点
 あいうABCfg<sup>-</sup>

メイリオは和文と欧文の混在を前提にデザイン されており、プロポーションのギャップがなく、 フォントパターンでの混在設定をしなくて済む 利点がありますが、[g][j]などベースラインよ り下がった文字を基準に余白が設定されるため、 文字の配置を上下中央にしたとき、和文では相 対的に上に上がってしまいます。この場合、テ キストボックス内の**上余白**を広めに設定するこ とで解決します。

### ▋ 読みやすい文字組み

の十数年、健

康とエコの二つ

のブームに乗っ

て、中高年を中

心 に 人 気 の 高 まっているロー ドバイク。究極

長い文章を文字組みするとき、1行あたりの文字数が長す ぎると、目線の流れが定めにくく、読みにくい資料になっ てしまいます。反対に、文字数を少なくすると、改行が頻 繁になり、単語の途中で改行を余儀なくされます。カタカ ナ語も多いビジネスの場においては、意味の伝わりにくい ものになりがちです。文字の大きさと長さを考慮しながら、 適切な文字数を設定しましょう。

この十数年、健康とエコの二つのブームに乗って、中高年を中心に人気の高まっているロードバイク、空極 ともいえる機能美はもちろん、テレビ放送で身近になったヨーロッパのプロサイクリングチームのカラフル なジャージもその人気の一つかもしれない。しかし、腹回りにすっかり肉のついた中高年にとってこのサイ クリングジャージを着こなせる体になるまで絞っていくのは至難の業で、ぴたぴたむっちりなジャージ姿で コンビニなどに入ろうものなら、「あの人何?」目線の格好の餌食となってしまうのである。

> 行末から次行の行頭への 視線の移動距離が長く、 読みづらい

行末から次行の行頭に 視線を移動させる回数が増える。 単語の途中で改行されやすく 素直に言葉の意味が伝わらない

> の十数年、健康とエコの二つのブームに乗って、 中高年を中心に人気の高まっているロードバイク。 究極ともいえる機能美はもちろん、テレビ放送で 身近になったヨーロッパのプロサイクリングチー ムのカラフルなジャージもその人気の一つかもし れない。しかし、腹回りにすっかり肉のついた中 高年にとってこのサイクリングジャージを着こな せる体になるまで絞っていくのは至難の業で、ぴ たぴたむっちりなジャージ姿でコンビニなどに入 ろうものなら、「あの人何?」目線の格好の餌食 となってしまうのである。

> > 長さのある単語が ほとんど無理なく収まり、 目線の動きも適度になる、 1行に20~35文字程度が 読みやすさの目安

ともいえる機能 美はもちろん、 テレビ放送で身 近になったヨー ロッパのプロサ イクリングチー ムのカラフルな ジャージもその 人気の一つかも しれない。しか し、腹回りに すっかり肉のつ いた中高年に とってこのサイ クリングジャー ジを着こなせる 体になるまで 絞っていくのは 至難の業で、ぴ たぴたむっちり なジャージ姿で コンビニなどに 入ろうものなら、 「あの人何?」 目線の格好の餌 食となってしま うのである。